# 1. Instrukcja obsługi portalu e-rejestracji.

Użytkownik loguje się do portalu przy pomocy loginu, hasła oraz kodu, który przy każdym logowaniu jest wysyłany na podany adres e-mail.

#### https://cc.osoz.pl/

W zakładce "Szukaj terminów" wyszukujemy pacjenta z bazy po przez wpisanie minimum trzech znaków w polu wyszukiwania

| Użytkownik:                                                                                         |                                     |                                                | Ostatnie logowania udane 2022-11- | 30 08:13   nieudane 2 | 022-11- | 28 08:20 🔏 Wyloguj |
|----------------------------------------------------------------------------------------------------|-------------------------------------|------------------------------------------------|-----------------------------------|-----------------------|---------|--------------------|
| <ul> <li>Cal Center →</li> <li>Informacje</li> <li>Szukaj terminów</li> <li>Zmiana hasła</li> </ul> | Call Center v<br>Wyszukaj pacjen    | v sieci: Centrun<br>ta<br>Imię, nazwisko, PESE | n Medyczne MEDYK                  | Q Szukaj              | Ø       |                    |
|                                                                                                    | Wyszukaj termin                     |                                                |                                   |                       |         | Dodaj pacjenta     |
|                                                                                                    | Wybór pacjenta<br>🔿 Pacjent dorosły | O Pacjent dziecko                              | Rok urodzenia dziecka *           |                       |         |                    |
|                                                                                                    |                                     | porada kardiologiczna                          | a Katowice prywatnie              | <b>Q</b> Szukaj       | Θ       |                    |
|                                                                                                    |                                     |                                                |                                   |                       |         | + zaawansowane     |

#### lub dodajemy nowego pacjenta

|                      |                            |           |                  |                 | Dodaj pacjenta |
|----------------------|----------------------------|-----------|------------------|-----------------|----------------|
| Dane Pacjenta        |                            |           |                  |                 |                |
| lmię*                |                            |           | Nazwisko *       |                 |                |
| ldent fileter t      |                            |           |                  |                 |                |
| PESEL                |                            | •         |                  |                 |                |
| Data urodzenia*      |                            |           | E-mail           |                 |                |
| 1989-12-01           |                            |           |                  |                 |                |
| Miejscowość          |                            |           | Ulica            |                 |                |
|                      |                            |           |                  |                 |                |
| Telefon komórkowy    | 0                          |           |                  |                 |                |
|                      |                            |           |                  |                 |                |
| Opiekun prawr        | ıy                         |           |                  |                 |                |
| *Pola wymagane       |                            |           |                  |                 |                |
| Wróć do wyszukiwania | Zapisz nowego pacjenta     |           |                  |                 |                |
| Wyszukaj termin      |                            |           |                  |                 |                |
| Wybór pacjenta       |                            | Rok uroc  | Izenia dziecka * |                 |                |
| Pacjent dorosły      | O Pacjent dziecko          |           |                  |                 |                |
|                      | porada kardiologiczna Kato | owice pry | watnie           | <b>Q</b> Szukaj | Θ              |
|                      |                            |           |                  |                 |                |

Po wybraniu pacjenta klikamy przycisk "zaawansowane"

|                    | - zaawansowane                          |                                                                                                    |  |  |  |  |
|--------------------|-----------------------------------------|----------------------------------------------------------------------------------------------------|--|--|--|--|
| Termin             |                                         |                                                                                                    |  |  |  |  |
| Ookladne daty      |                                         |                                                                                                    |  |  |  |  |
| Od dnia 2022-      | 12-07 💼 Do dnia 2022-12-21              |                                                                                                    |  |  |  |  |
| Najwcześniejszy    | możliwy termin                          |                                                                                                    |  |  |  |  |
| O Preferowane dni  | tygodnia                                |                                                                                                    |  |  |  |  |
| Godzina            |                                         |                                                                                                    |  |  |  |  |
| Od godziny         | <ul> <li>⊘  © Do godziny  ⊘ </li> </ul> | 9                                                                                                    |  |  |  |  |
| Miejsce            |                                         |                                                                                                    |  |  |  |  |
| O Dokładne miejsce | 9                                       | Konkretna placówka                                                                                           |  |  |  |  |
| Miejsce:           |                                         | Placówka:                                                                                                    |  |  |  |  |
|                    |                                         | med                                                                                                    |  |  |  |  |
| Distalla           |                                         | CENTRUM MEDYCZNE MEDYK SPÓŁKA Z OGRANICZONĄ ODPOWIEDZIALNOŚCIĄ SPÓŁKA KOMANDYTOWA, RZESZÓW,<br>PODKARPACKA 1 |  |  |  |  |
| Platnik            |                                         | CENTRUM MEDYCZNE MEDYK SP. Z O. O. SP. K., RZESZÓW, ARCHITEKTÓW 11                                           |  |  |  |  |
| 🖲 Wszyscy  🔿 Ni    | FZ O Pacjent                            | CENTRUM MEDYCZNE MEDYK SP. Z O. O. SP. K., JASIONKA, JASIONKA 954F                                           |  |  |  |  |
|                    |                                         | CENTRUM MEDYCZNE MEDYK SP. Z O. O. SP. K., RZESZÓW, LESKA 2                                                  |  |  |  |  |
| Usługa             |                                         | CENTRUM MEDYCZNE MEDYK SPÓŁKA Z OGRANICZONĄ ODPOWIEDZIALNOŚCIĄ SPÓŁKA KOMANDYTOWA, RZESZÓW, PODKARPACKA 1    |  |  |  |  |
|                    |                                         | CENTRUM MEDYCZNE MEDYK SP. Z O. O. SP. K., RZESZÓW, BUDZIWOJSKA 327                                          |  |  |  |  |
| OPCJE<br>DODATKOWE | USŁUGA                                  | CENTRUM MEDYCZNE MEDYK SP. Z O. O. SP. K., MIELEC, PARTYZANTÓW 21                                            |  |  |  |  |
|                    |                                         | CENTRUM MEDYCZNE MEDYK SP. Z O. O. SP. K., RZESZÓW, ŁUKASIEWICZA 88                                          |  |  |  |  |
|                    | Porada - Medycyna Pracy                 | CENTRUM MEDYCZNE MEDYK SP. Z O. O. SP. K., DĘBICA, KWIATKOWSKIEGO 1                                          |  |  |  |  |
|                    |                                         | CENTRUM MEDYCZNE MEDYK SP. Z O. O. SP. K., ŁĄCZKI KUCHARSKIE, 248                                            |  |  |  |  |
| Maksymalny czas oc | zekiwania pomiędzy kolejnymi wizytami   | CENTRUM MEDYCZNE MEDYK SP. Z O. O. SP. K., SEDZISZÓW MAŁOPOLSKI, PIEKARSKA 2B                                |  |  |  |  |
|                    |                                         | CENTRUM MEDYCZNE MEDYK SP. Z O. O. SP. K., RZESZOW, HENRYKA SIEMIRADZKIEGO 4                                 |  |  |  |  |
|                    | Szul                                    | CENTRUM MEDYCZNE MEDYK SP. Z O. O. SP. K., RZESZOW, PŁK. LEOPOLDA LISA-KULI 9D                               |  |  |  |  |
|                    |                                         | CENTRUM MEDYCZNE MEDYK SP. Z O. O. SP. K., RZESZOW, REJTANA 53                                               |  |  |  |  |
|                    |                                         | CENTRUM MEDYCZNE MEDYK SP. Z O. O. SP. K., RZESZOW, POWSTANCOW WARSZAWY 28                                   |  |  |  |  |

Możemy wyszukać najbliższe terminy lub wskazać konkretny przedział czasu. W polu Miejsce wpisujemy "med.", następnie wskazujemy konkretną placówkę do której chcemy umówić pracownika. Poniżej w miejscu usługi wpisujemy "por" i wybieramy Porada- Medycyny pracy.

Po kliknięciu przycisku "Szukaj" pojawią się nam dostępne terminy.

| Wizyty prywatne i kontrolne NFZ |                  |          |               |          |               | Wizyty pierwszorazowe NFZ |               |     |                    |  |
|---------------------------------|------------------|----------|---------------|----------|---------------|---------------------------|---------------|-----|--------------------|--|
| nalezior                        | ne terminy (171  | )        |               |          |               |                           | Ukryj terminy | Pok |                    |  |
|                                 | RUM MEDYCZI      | NE ME    | DYK SP. Z O.  | O. SP.   | К.            |                           |               |     |                    |  |
| GABINI                          | ET MEDYCYNY      | PRAC     | YREJESTRAC    | :JA - J/ | ASIONKA       |                           |               | U   | kryj terminy (171) |  |
| ' grudn                         | ia 2022 (środa)  |          |               |          |               |                           |               |     |                    |  |
| e                               | 11:30 - 11:35    | e        | 12:00 - 12:05 |          |               |                           |               |     |                    |  |
| grudn                           | ia 2022 (czwarte | ek)      |               |          |               |                           |               |     |                    |  |
| <b>e</b>                        | 07:10 - 07:15    | 1        | 07:20 - 07:25 | e        | 07:25 - 07:30 |                           | 08:25 - 08:30 | e   | 08:30 - 08:35      |  |
| <b>E</b>                        | 08:35 - 08:40    | <b>1</b> | 08:40 - 08:45 | e        | 08:45 - 08:50 | Ē                         | 08:50 - 08:55 |     |                    |  |
| grudn                           | ia 2022 (piątek) |          |               |          |               |                           |               |     |                    |  |
| <b>E</b>                        | 07:00 - 07:05    | <b>T</b> | 07:05 - 07:10 | e        | 07:15 - 07:20 |                           | 07:20 - 07:25 | e   | 07:25 - 07:30      |  |
| e                               | 07:35 - 07:40    | 1        | 07:45 - 07:50 | e        | 07:50 - 07:55 | Ē                         | 07:55 - 08:00 | e   | 08:00 - 08:05      |  |
| <b>E</b>                        | 08:05 - 08:10    | Ē        | 08:10 - 08:15 | <b>E</b> | 08:15 - 08:20 | Ē                         | 08:20 - 08:25 | e   | 08:25 - 08:30      |  |
| re i                            | 08:30 - 08:35    | <b>1</b> | 08:35 - 08:40 | e        | 08:40 - 08:45 | Ē                         | 08:45 - 08:50 | e   | 08:50 - 08:55      |  |
| re                              | 08:55 - 09:00    |          |               |          |               |                           |               |     |                    |  |

### Wybieramy termin, który nas interesuje

| a pacienta                                                  |                                                                                                    |                          |                                             |
|-------------------------------------------------------------|----------------------------------------------------------------------------------------------------|--------------------------|---------------------------------------------|
|                                                             |                                                                                                    |                          |                                             |
|                                                             |                                                                                                    |                          |                                             |
| zerwacja termi                                              | nów:                                                                                                    |                          |                                             |
| Placówka:<br>CENTRUM M                                      | EDYCZNE MEDYK SP. Z O. O. SP. K.                                                                                                    |                          |                                             |
| ul. JASIONK                                                 | A 954F, 36-002 JA SIONKA                                                                                                    |                          |                                             |
| Data:<br>2022-12-07                                         |                                                                                                    |                          |                                             |
| 2022-12-07                                                  |                                                                                                    |                          |                                             |
| tormacja dla re                                             | ejestracji w placówce:                                                                                                    |                          |                                             |
|                                                             |                                                                                                    |                          |                                             |
|                                                             |                                                                                                    |                          |                                             |
|                                                             |                                                                                                    |                          |                                             |
|                                                             |                                                                                                    |                          |                                             |
|                                                             |                                                                                                    |                          |                                             |
|                                                             |                                                                                                    |                          |                                             |
| derowanie do                                                | *                                                                                                    |                          |                                             |
|                                                             | tyczące medycyny pracy (w formacie PDF): *                                                                                                    |                          |                                             |
| Nybierz plik N                                              | <b>tyczące medycyny pracy (w formacie PDF):</b> *<br>ie wybrano pliku                                                                                        |                          |                                             |
| Wybierz plik N                                              | iyczące medycyny pracy (w formacie PDF): *<br>ie wybrano pliku<br>LEKARZ/GABINET                                                                             | FORMA WIZYTY             | PŁATNIK                                     |
| Nybierz plik N<br>TERMIN<br>11:30 - 11:35                   | iyczące medycyny pracy (w formacie PDF): *<br>ie wybrano pliku<br>LEKARZ/GABINET<br>GABINET MEDYCYNY PRACY REJESTRACJA - JASIONKA                            | FORMA WIZYTY             | PŁATNIK                                     |
| Nybierz plik N<br>TERMIN<br>11:30 - 11:35                   | iy Cząco medycyny pracy (w formacie PDF): *<br>ie wybrano pliku<br>LEKARZ/GABINET<br>GABINET MEDYCYNY PRACY REJESTRACJA - JASIONKA                           | FORMA WIZYTY  O Osobista | PŁATNIK<br>© CC<br>Moduk                    |
| Wybierz plik N<br>TERMIN<br>11:30 - 11:35                   | iy Czące medycyny pracy (w formacie PDF): *<br>ie wybrano pliku<br>LEKARZ/GABINET<br>GABINET MEDYCYNY PRACY REJESTRACJA - JASIONKA                           | FORMA WIZYTY  Osobista   | PŁATNIK<br>© CC<br>Medyk                    |
| Wybierz plik N<br>TERMIN<br>11:30 - 11:35                   | iyozące medycyny pracy (w formacie PDF): *<br>ie wybrano pliku<br>LEKARZ/GABINET<br>GABINET MEDYCYNY PRACY REJESTRACJA - JASIONKA                            | FORMA WIZYTY  Osobista   | PŁATNIK<br>© CC<br>Medyk                    |
| Wybierz plik N<br>TERMIN<br>11:30 - 11:35<br>pola oznaczono | tyczące medycyny pracy (w formacie PDF): *<br>ie wybrano pliku<br>LEKARZ/GABINET<br>GABINET MEDYCYNY PRACY REJESTRACJA - JASIONKA<br>e gwiazdką są wymagane  | FORMA WIZYTY  Osobista   | PŁATNIK<br>© CC<br>Medyk                    |
| Nybierz plik N<br>TERMIN<br>11:30 - 11:35<br>pola oznaczone | iy Czące medycyny pracy (w formacie PDF): *<br>ie wybrano pliku<br>LEKARZ/GABINET<br>GABINET MEDYCYNY PRACY REJESTRACJA - JASIONKA<br>e gwiazdką są wymagane | FORMA WIZYTY  O Osobista | PŁATNIK<br>CC<br>Medyk                      |
| Nybierz plik N<br>TERMIN<br>11:30 - 11:35<br>pola oznaczono | ie wybrano pliku<br>LEKARZ/GABINET<br>GABINET MEDYCYNY PRACY REJESTRACJA - JASIONKA<br>a gwiazdką są wymagane                                                | FORMA WIZYTY   O Sobista | PLATNIK<br>© CC<br>Medyk                    |
| Mybierz plik N<br>TERMIN<br>11:30 - 11:35<br>pola oznaczon  | ie wybrano pliku<br>LEKARZ/GABINET<br>GABINET MEDYCYNY PRACY REJESTRACJA - JASIONKA<br>e gwiazdką są wymagane                                                | FORMA WIZYTY    OSobista | PŁATNIK<br>© CC<br>Medyk<br>Rezerwuj Anuluj |

Pojawia nam się okno, w którym możemy wpisać jakieś dodatkowe uwagi dla placówki oraz załączyć skierowanie w formie PDF.

Po poprawnym umówieniu pojawi się okno z potwierdzeniem.

| Rezerwacja terminów                                                                                                    |                                                                                                    |                      |                    |  |  |
|----------------------------------------------------------------------------------------------------|----------------------------------------------------------------------------------------------------|----------------------|--------------------|--|--|
| nformacja dla r                                                                                                    | ejestracji w placówce:                                                                                                    |                      |                    |  |  |
|                                                                                                    |                                                                                                    |                      |                    |  |  |
|                                                                                                    |                                                                                                    |                      |                    |  |  |
|                                                                                                    |                                                                                                    |                      |                    |  |  |
| Skierowanie do                                                                                                    | otyczące medycyny pracy (w formacie PDF): *                                                                                                    |                      |                    |  |  |
| Wybierz plik li                                                                                                    | nk.pdf                                                                                                    |                      |                    |  |  |
| TERMIN                                                                                                    | LEKARZ/GABINET                                                                                                    | FORMA WIZYTY         | PŁATNIK            |  |  |
| 08:55 - 09:00                                                                                                    | GABINET MEDYCYNY PRACY REJESTRACJA - JASIONKA                                                                                                    | Osobista             | ⊙ cc               |  |  |
|                                                                                                    |                                                                                                    |                      | Medyk              |  |  |
| Rezerwacja p<br>Dane Pacjenta                                                                                                    | rzebiegła pomyślnie.<br>a:                                                                                                    |                      |                    |  |  |
| Zapraszam na<br>W przychodni:<br>CENTRUM M<br>ul. JASIONKA<br>W dniu: 2022-<br>O godz.: 08:50<br>Przyjmie Pana<br>Gabinet: GAB<br>Płatnik: CC M | i konsultację: Porada - Medycyna Pracy<br>EDYCZNE MEDYK SP. Z O. O. SP. K.<br>A 954F, 36-002 JASIONKA<br>12-09<br>5<br>5<br>9/Panią:<br>INET MEDYCYNY PRACY REJESTRACJA - JASIONKA<br>edyk |                      |                    |  |  |
|                                                                                                    |                                                                                                    | Historia pacjenta Wr | óć do wyszukiwania |  |  |
|                                                                                                    |                                                                                                    |                      |                    |  |  |

Po kliknięciu w przycisk "Historia pacjenta" uzyskujemy dostęp do historycznych rezerwacji danego pracownika, a także możemy anulować aktualną rezerwację.

## 2. Import danych pracowników do systemu.

Podczas pierwszego uruchomienia istnieje możliwość importu danych Państwa pracowników do naszego systemu co bardzo ułatwia proces rejestracji. Abyśmy mogli je zaimportować musicie Państwo nam dostarczyć uzupełniony arkusz, który jest dostępny do pobrania z naszej strony. Dane muszą być rozmieszczone w odpowiednich kolumnach od A do G. Kolumny są odpowiednio opisane. Kolumnę C zostawiamy bez zmian. Tak przygotowany arkusz należy zaszyfrować i przesłać za pośrednictwem poczty elektronicznej na adres <u>integracja@medyk.rzeszow.pl</u>, hasło natomiast wysłać przez SMS lub podać telefonicznie osobie, która się z Państwem skontaktuje.